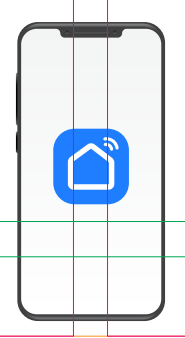

## настройка приложения SMART LIFE

Комплекс климатический с интенсивным увлажнением

## AirClean V60

<u>\_!</u>

Внимание! Для совершенствования продукции производитель оставляет за собой право на обновление приложения и программного обеспечения (ПО). После обновления интерфейс приложения Smart Life может измениться, поэтому всегда обращайтесь к актуальной версии.

## ПОРЯДОК ДЕЙСТВИЙ

1. Загрузка и установка приложения Smart Life.

Отсканируйте QR-код для загрузки и установки данного приложения.

Либо для загрузки на Android скачайте приложение Smart Life из Google Play, для загрузки на iOS – из App Store.

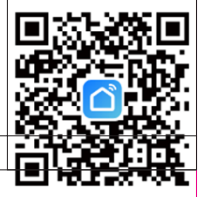

2. Войти/Зарегистрироваться. Откройте приложение, войдите в систему, если у Вас есть учетная запись Smart Life. Если нет, откройте приложение, введите адрес электронной почты, установите пароль, нажмите кнопку для подтверждения введенных данных. Введите код, чтобы завершить регистрацию, затем войдите в приложение.

|                                                         | <<br>Войти                                                                                                    | <<br>Регистрация                                                                                                    |
|---------------------------------------------------------|----------------------------------------------------------------------------------------------------|----------------------------------------------------------------------------------------------------|
|                                                         | Россия                                                                                                    | Россия                                                                                                    |
|                                                         | Введите свой аккаунт                                                                                                    | E-mail                                                                                                    |
|                                                         | Пароль                                                                                                    | Я согласен с Политика конфиденциальности<br>Пользовательское Соглашение и Политика<br>конфиденциальности несовершеннолетних |
|                                                         | Я согласен с Политика конфиденциальности<br>Пользовательское Соглашение и Политика<br>конфиденциальности несовершеннолетних | Получить проверочный код                                                                                                    |
|                                                         | Вход                                                                                                    |                                                                                                    |
| Вход с использованием<br>существующей учетной<br>записи | Забыли пароль                                                                                                    |                                                                                                    |
| Создать новую учетную<br>запись                         |                                                                                                    |                                                                                                    |
| Попробуйте сейчас                                       |                                                                                                    |                                                                                                    |

3. Прежде всего подключите прибор к Wi-Fi. Сделать это можно, нажав и удерживая в течение 3-5 секунд кнопку (№) на панели управления. Раздастся звуковой сигнал, индикатор 😙 начнет мигать.

4. Добавьте устройство в приложение Smart Life.

GARLYN

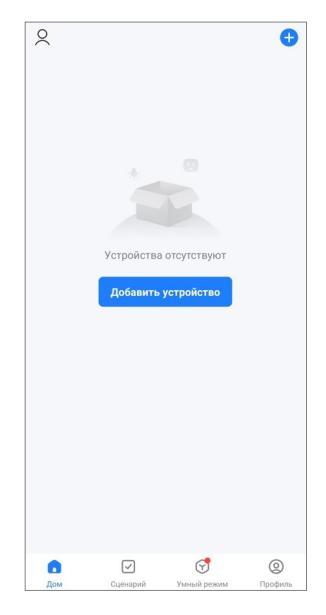

5. Приложение может автоматически обнаружить устройство и предложить Вам добавить его.

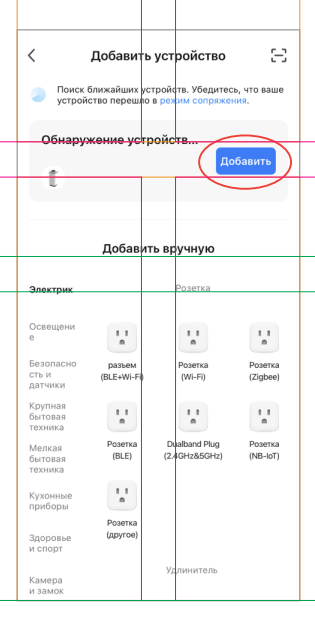

**6.** Если приложение автоматически не обнаружило устройство, добавьте его вручную.

GARLYN

| <                                                             | Добавить              | устройство                     | © Ξ                    | <                                                             | Добавить                                  | устройство                            | 0                             |
|---------------------------------------------------------------|-----------------------|--------------------------------|------------------------|---------------------------------------------------------------|-------------------------------------------|---------------------------------------|-------------------------------|
| Электрик                                                      |                       | Розетка                        |                        | Электрик                                                      | _                                         | _                                     | _                             |
| Освещени<br>е<br>Безопасно<br>сть и<br>датчики                | разъем<br>(BLE+Wi-Fi) | Posetka<br>(Wi-Fi)             | Posetka<br>(Zigbee)    | Освещени<br>е<br>Безопасно<br>сть и<br>датчики                | I<br>очиститель<br>воздуха<br>(BLE+Wi-Fi) | і<br>Воздухоочистит<br>ель<br>(Wi-Fi) | Air Pur<br>(BLE               |
| Крупная<br>бытовая<br>техника<br>Мелкая<br>бытовая<br>техника | Розетка<br>(BLE)      | Dualband Plug<br>(2.4GHz&5GHz) | Posetka<br>(NB-loT)    | Крупная<br>бытовая<br>техника<br>Мелкая<br>бытовая<br>техника | Humidifier<br>(BLE+WI-Fi)                 | Увлажнитель<br>(Wi-Fi)                | Humid<br>(BLE                 |
| Кухонные<br>приборы<br>Здоровье<br>и спорт                    | Розетка<br>(другое)   |                                |                        | Кухонные<br>приборы<br>Здоровье<br>и спорт                    | Diffuser<br>(BLE+Wi-Fi)                   | Увлажнитель<br>воздуха<br>(Wi-Fi)     | Ароматер<br>ческий аг<br>(BLE |
| Камера<br>и замок                                             |                       | Удлинитель                     |                        | Камера<br>и замок                                             | Disinfection                              | осушитель                             | Вентиляц<br>й бос             |
| Управлени<br>е шлюзом                                         | •                     | 0                              | •                      | Управлени<br>е шлюзом                                         |                                           | (                                     | (Wi-F                         |
| Путешестви<br>е на<br>открытом                                | Разъем<br>(BLE+Wi-Fi) | Удлинитель<br>(Wi-Fi)          | Удлинитель<br>(Zigbee) | Путешестви<br>е на<br>открытом                                |                                           | Clean                                 |                               |
| Энергия                                                       |                       |                                |                        | Энергия                                                       | ۲                                         |                                       | Ċ                             |
|                                                               | <i>у цу</i> и НИТЕЛЬ  |                                |                        |                                                               | Очистка робота-                           | Робот пылесос                         | Робот пь                      |

7. Выберите Wi-Fi сеть, введите название Вашей сети и пароль. Убедитесь, что пароль введен правильно, с учетом регистра. Выбирайте сеть 2,4G, сеть 5G не поддерживается. При выборе 5G-сети или введении неправильного пароля соединение оборвется. Подтвердите, что индикатор мигает быстро.

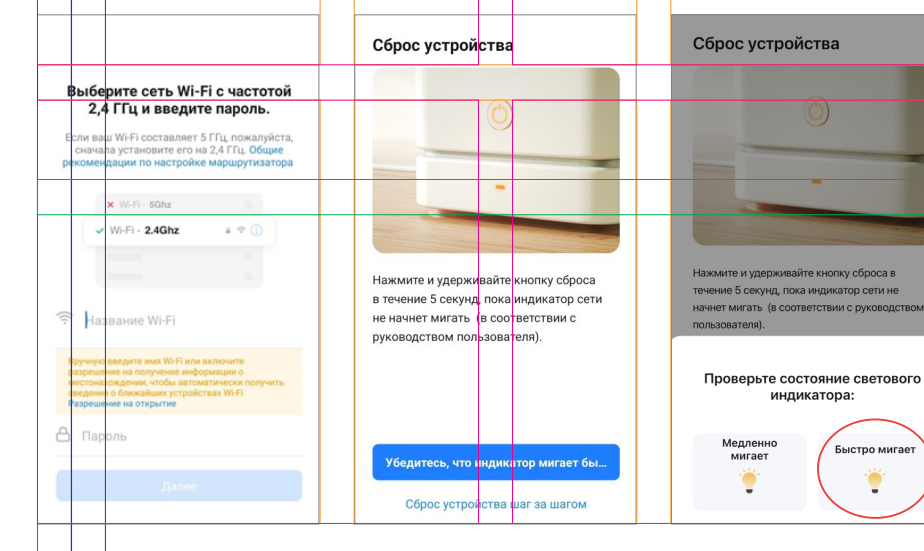

**8.** После успешного подключения устройство появится на домашней странице приложения Smart Life.

GARLYN

|                                                                          | 🗙 Добавить устройство                                                                                                    | 🗙 Добавить устройство                |  |  |  |  |
|--------------------------------------------------------------------------|----------------------------------------------------------------------------------------------------|--------------------------------------|--|--|--|--|
| Подключение устройства                                                   | Добавляется устройств: 1                                                                                                    |                                      |  |  |  |  |
| Поддерживайте сеть в стабильном<br>состоянии.                            | Соневность устроисте. Т то Соневность устроисте. Т то Соневность устроисте. Т то Соневность устроисте. Т то Соневность устроисте. Т то Соневность устроисте. Т то Соневность устроисте. Т | Garlyn AirClean<br>Успешно добавлено |  |  |  |  |
| 01:55                                                                    |                                                                                                    | Добавляется устройств: 0 👌           |  |  |  |  |
| ©©                                                                       |                                                                                                    |                                      |  |  |  |  |
| Поиск Облачная р. Выполните<br>устройств егистрация изацию<br>устройства | Завершено                                                                                                    | Завершено                            |  |  |  |  |

**9.** Нажмите на устройство, чтобы войти на страницу настроек. Здесь Вы сможете управлять прибором дистанционно, изменять температуру нагрева воды, настраивать режим поддержания тепла и многое другое.

## Если теряется соединение, попробуйте:

- ▲ перейти на страницу настроек Wi-Fi смартфона;
- ▲ переподключиться к Wi-Fi роутеру;
- ▲ вернуться в приложение и продолжить ожидание соединения;
- ▲ следовать указаниям данной инструкции, чтобы найти причину и повторить попытку соединения;
- ▲ обратиться в отдел заботы о клиентах GARLYN.